### Changing your Password in Facebook

How to reset your Facebook password on a phone:

- 1. Once in Facebook app, click the dropdown tab icon in the bottom right corner.
- 2. Click "Settings" from the "Settings & Privacy" tab.
- 3. Select "Password & Security"
- 4. Select "change password"
- 5. Type your current password followed by your new password.

Select "Save Changes"

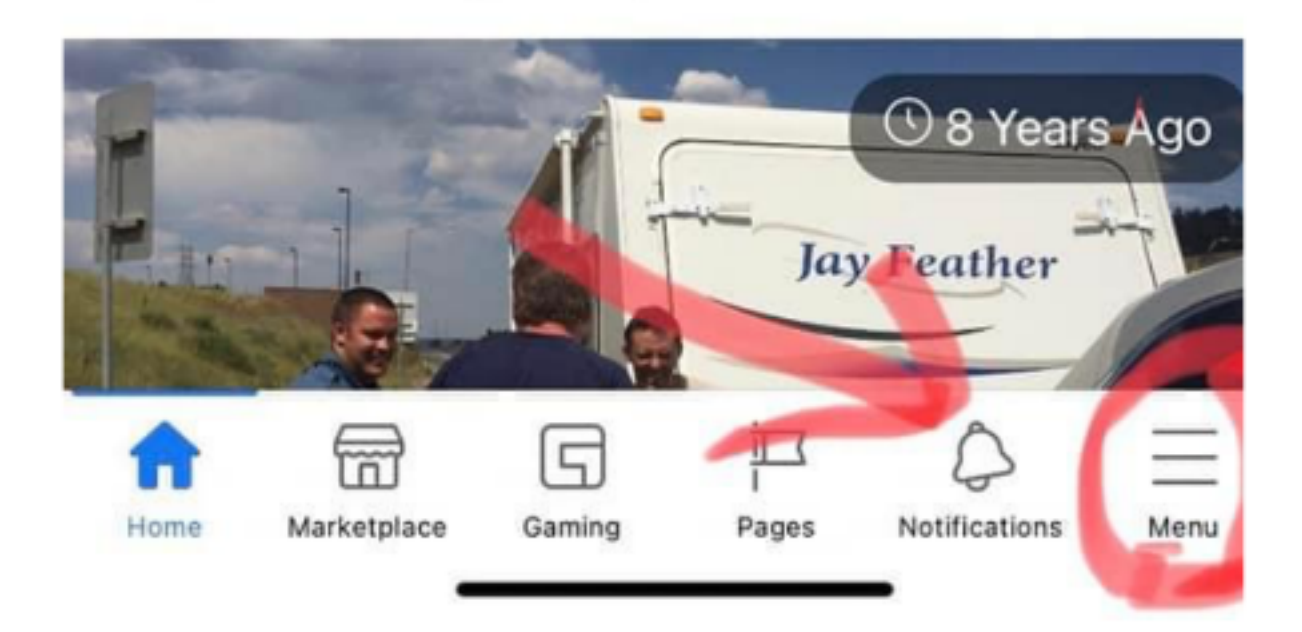

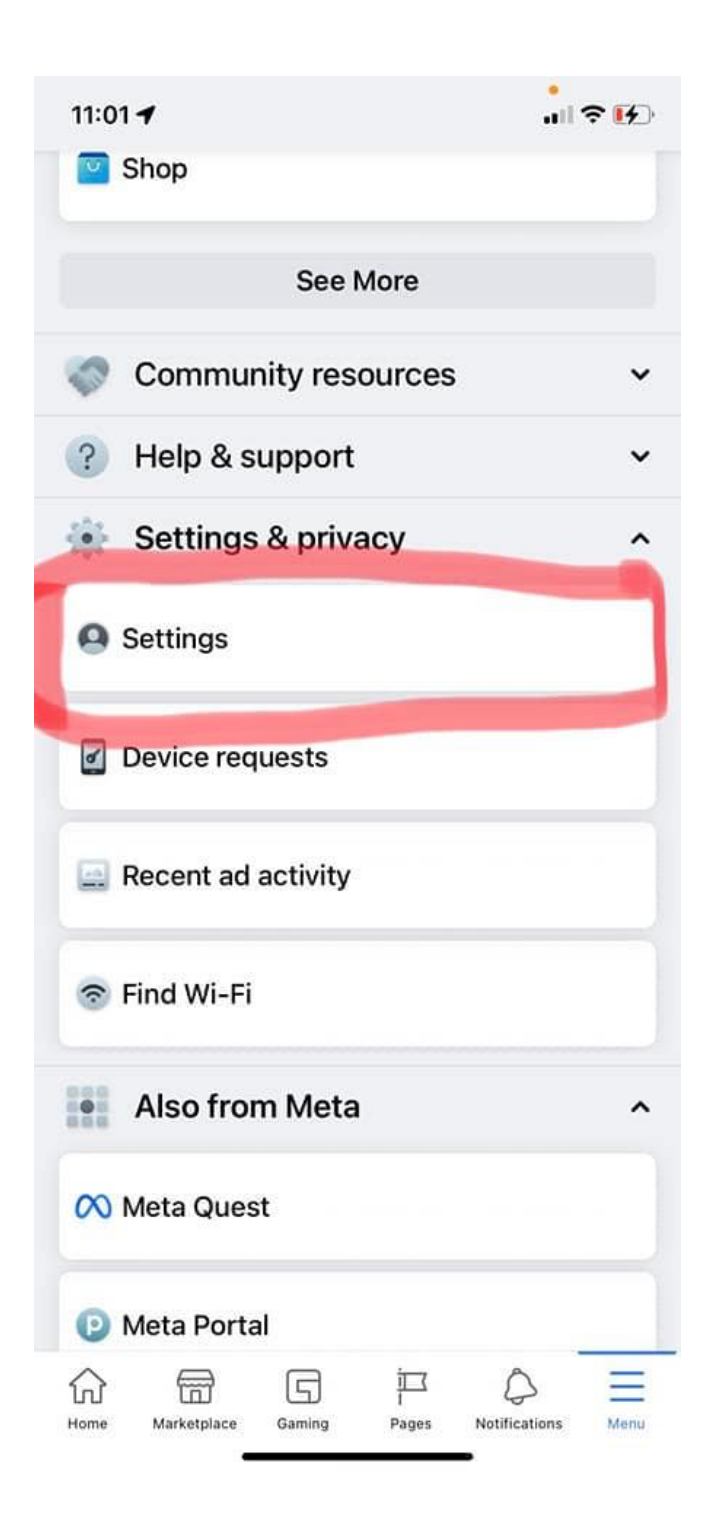

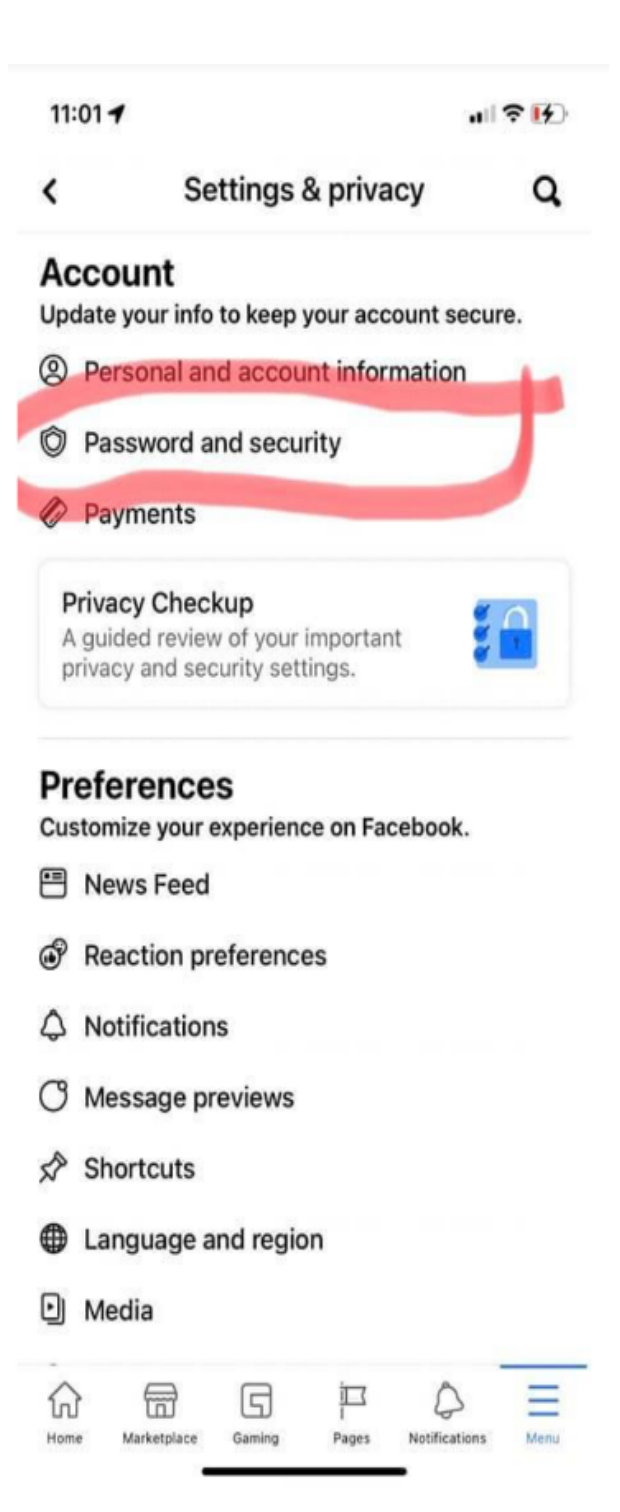

#### 11:02 🕇

÷

>

11:39 1

#### <

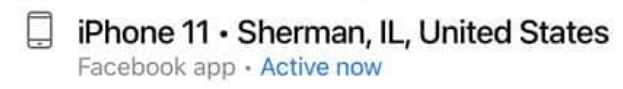

iPad Pro 12.9 (2021) • Sherman, IL, United States Facebook app • about an hour ago

# Login

### Change password

It's a good idea to use a strong

password that you're not using

elsewhere

# **Two-factor authentication**

# O Use two-factor authentication

We'll ask for a login code if we notice an attempted login from an unrecognized device or browser.

## Authorized Logins

Review a list of devices where you won't > have to use a login code

# Setting Up Extra Security

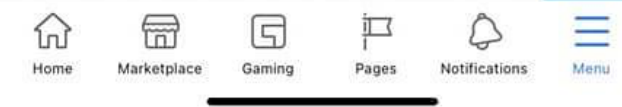

# Change Password Current password New password Re-type new password

all 😤 🕞

Update Password

Cancel

Forgot password?

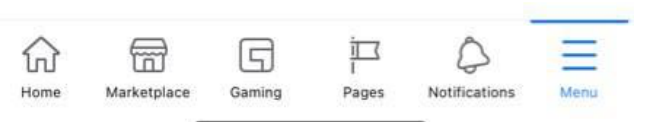